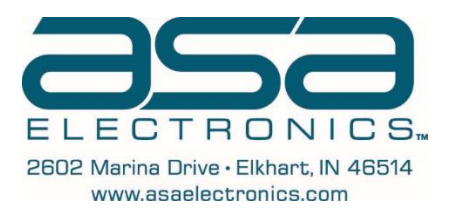

## DVR4100 SSD Card to Computer Video Transfer Via Voyager Viewer Software

- 1. Create a New Folder and label it 'DVR Footage' on your desktop.
- 2. Open the Voyager Viewer program.
- 3. Connect the SSD card to the computer via the adapter cable.
  - a. Two folders will open up, close both of them.
- 4. Select the System Settings icon

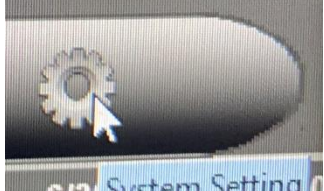

- a. 6/3 System Setting (
- b. Click on the folder icon and make the AVI export path the new folder that was just created.

| System Setting                                    |                            | -11% |
|---------------------------------------------------|----------------------------|------|
| System Setting Channel                            | Setting                    |      |
| AVI Export Path<br>C:\Users' \Desktop\DVR Footage |                            |      |
| GPS Display Unit                                  | Мар                        |      |
| ⊖ Metric                                          | Open Street Map            |      |
| <ul> <li>Imperial</li> </ul>                      | O Google Map               |      |
| Show Timestam                                     | Show GSensor               |      |
| Daylight Saving                                   | Show Map                   |      |
|                                                   | Disable Load Map Failed Me | SSS  |
|                                                   |                            | Save |
|                                                   |                            |      |

i. Select the SAVE button.

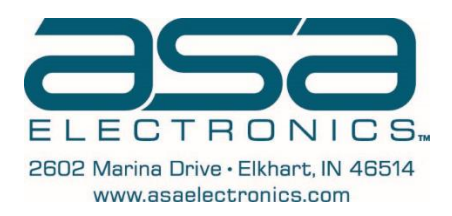

5. Open the SSD card by selecting the icon:

a.

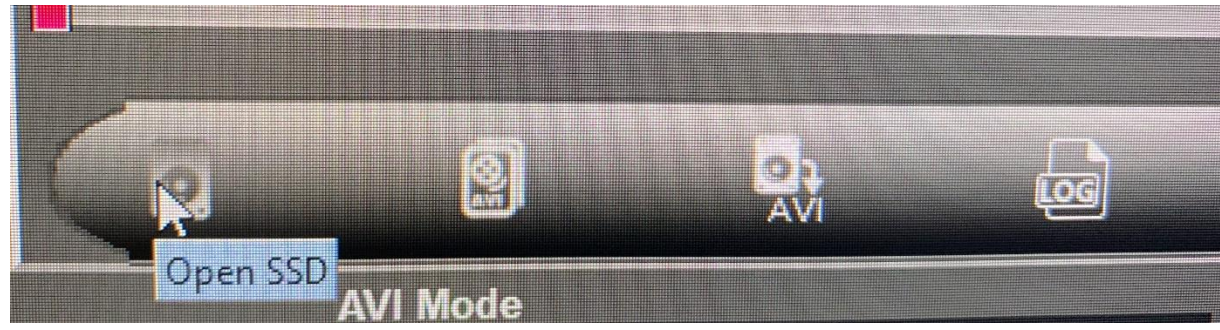

6. Find the correct hour time and date on the footage wanted to view.

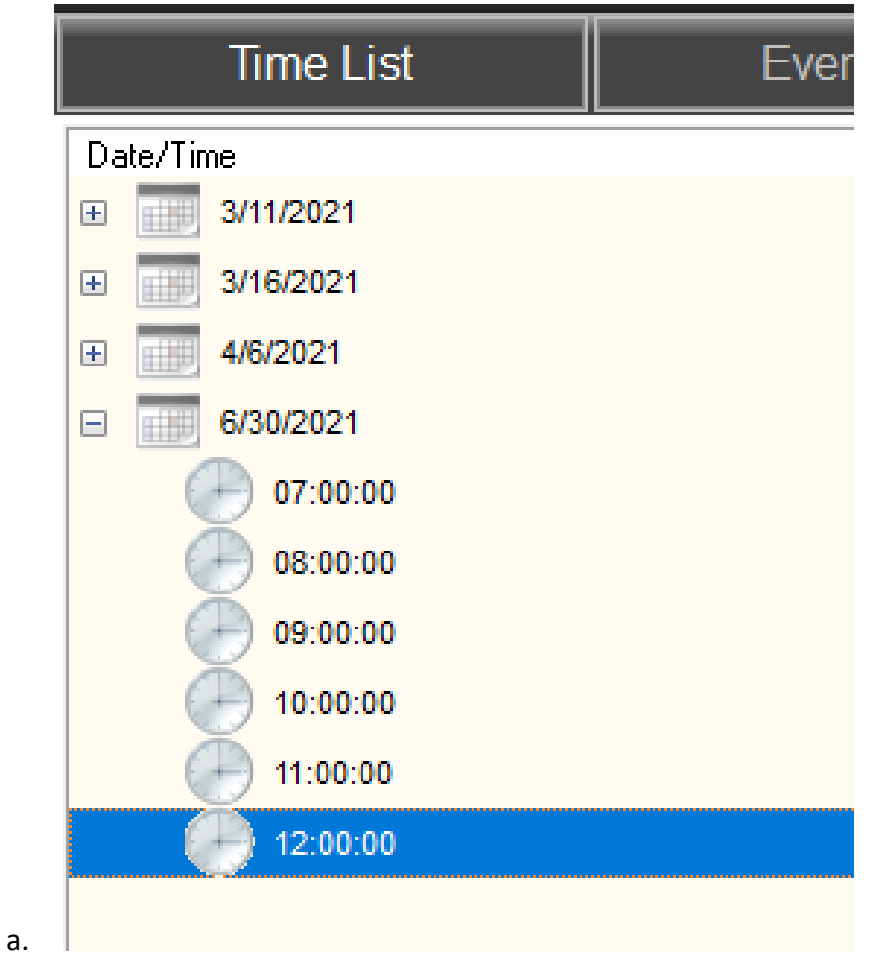

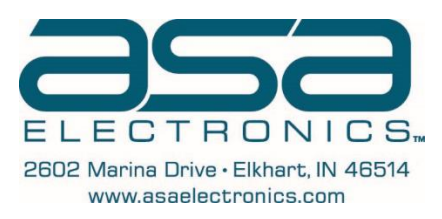

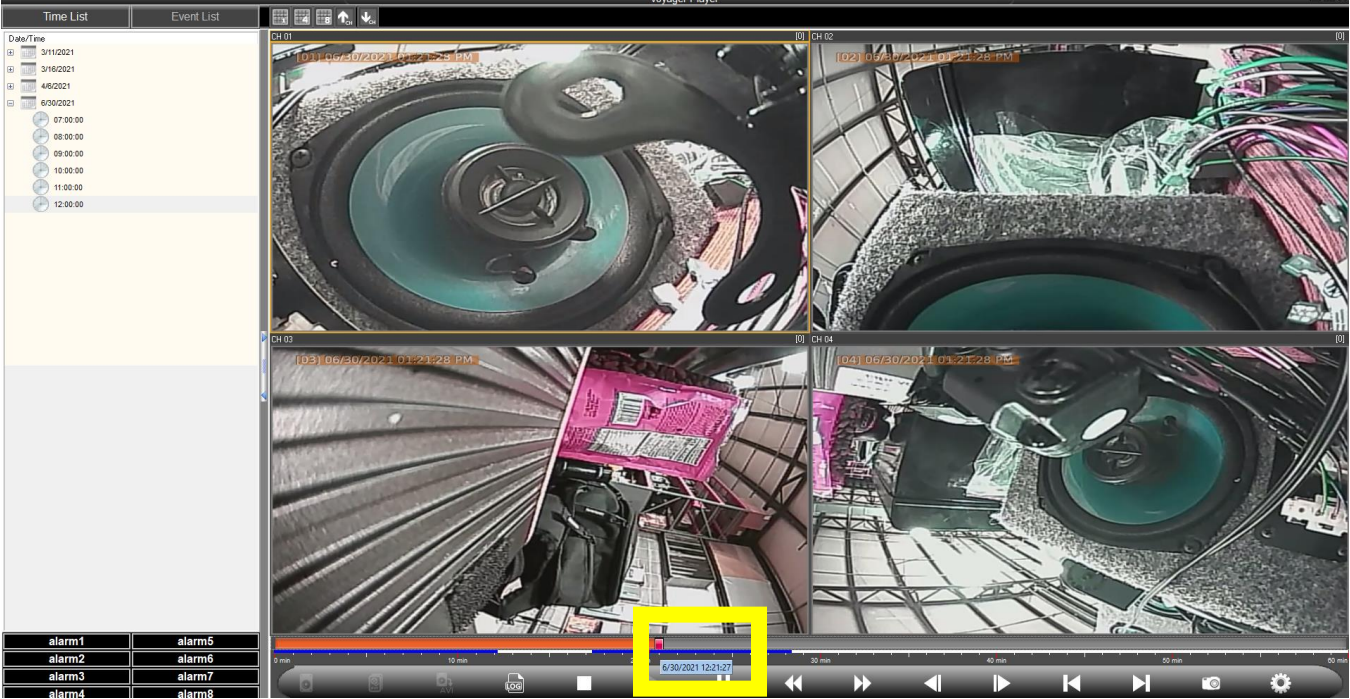

b.

c. Find the correct time and date you want highlighted by what is inside the yellow box and record this time. Drag the slider to view where you want your footage to begin:

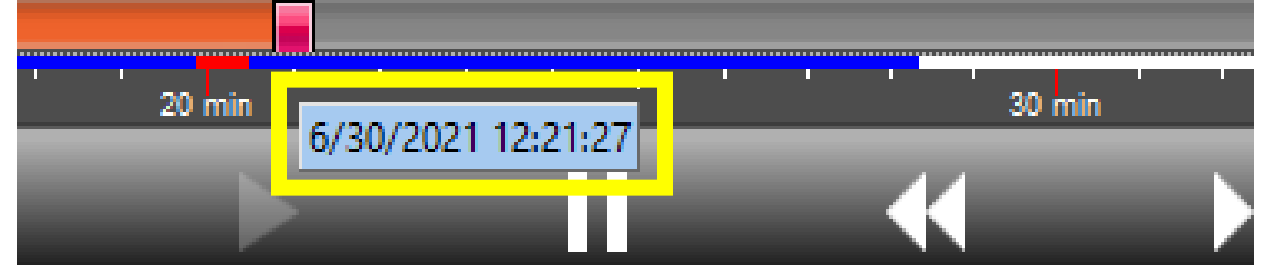

7. STOP the video from playing by pressing the STOP button.

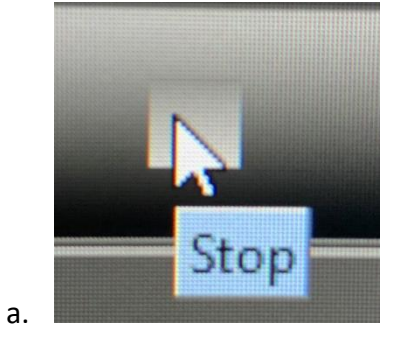

i.

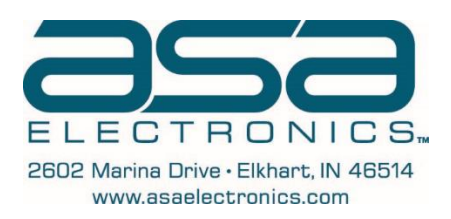

## 8. Click the Export AVI From SSD button

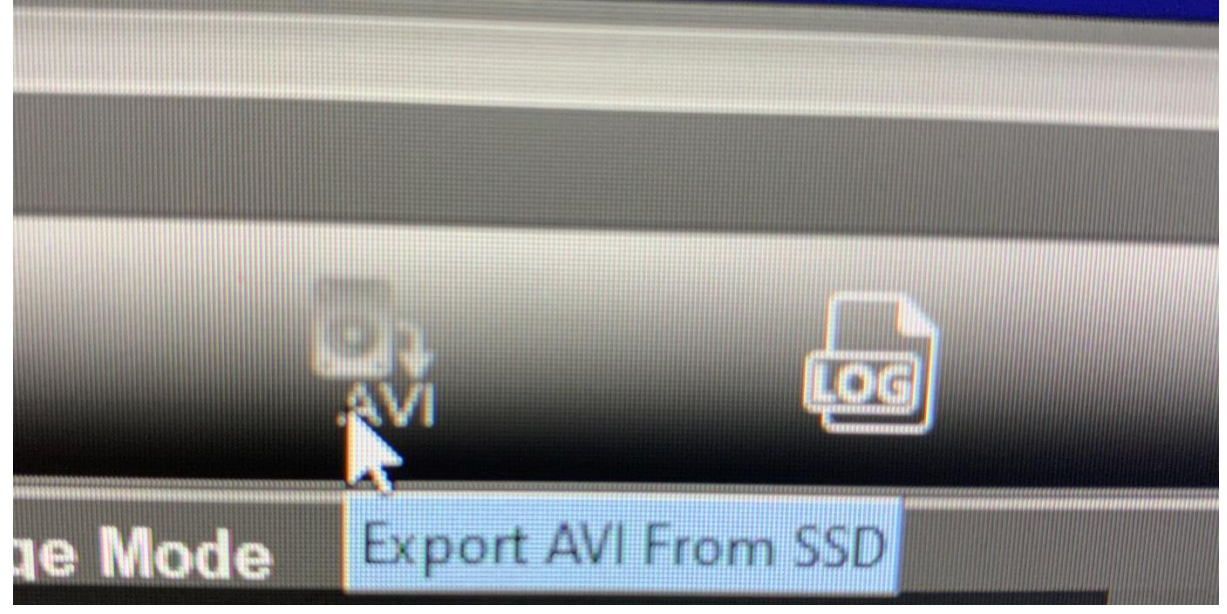

- 9. Enter in the correct time and dates you want the video clip to start and how long/when you want the video clip to last/end.
  - a. Select the cameras you want to pull from that time stamp you have entered (1 camera or all 4 cameras) Example below is only of a 5-minute clip of channels 1-4:

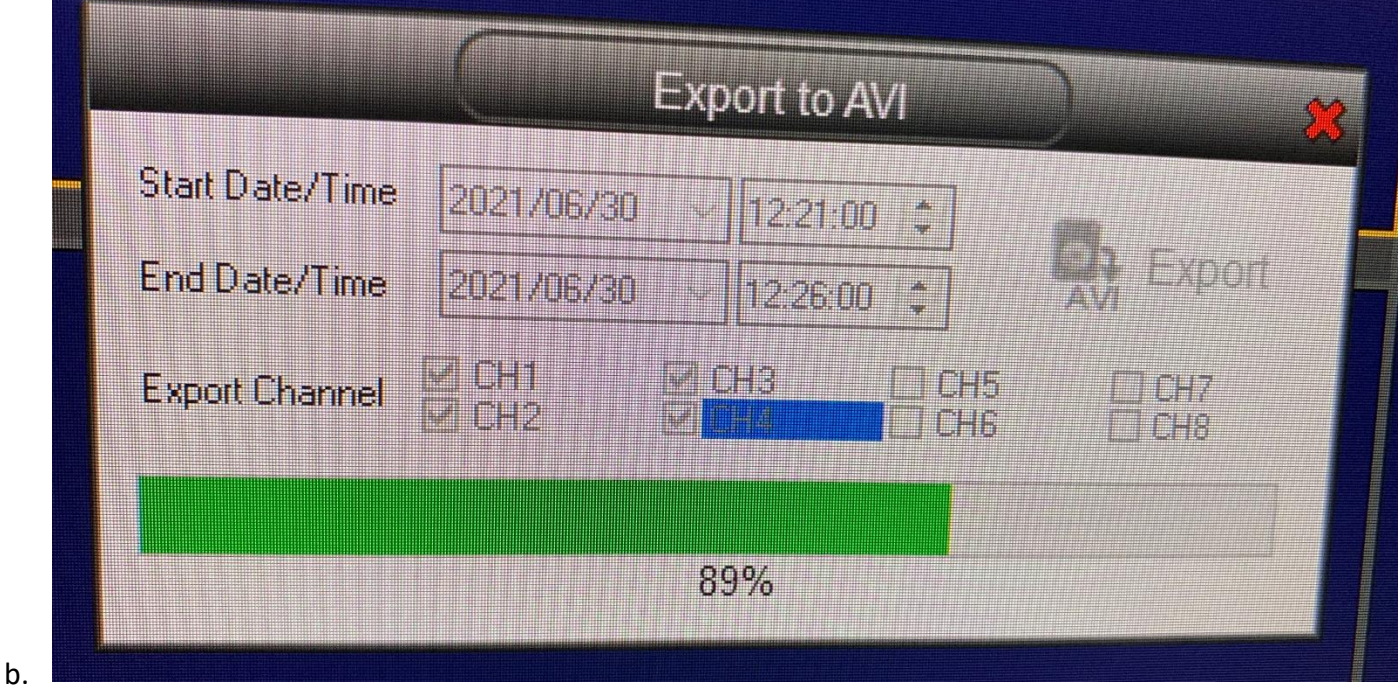

- c. Select the AVI export button and let it finish.
- d. The video clips will appear in the folder you selected in the beginning.

а.

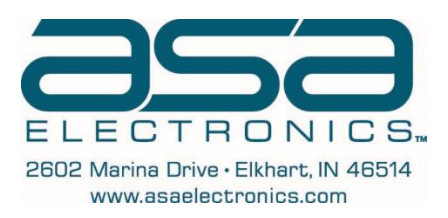

## 10. Open the DVR Footage folder:

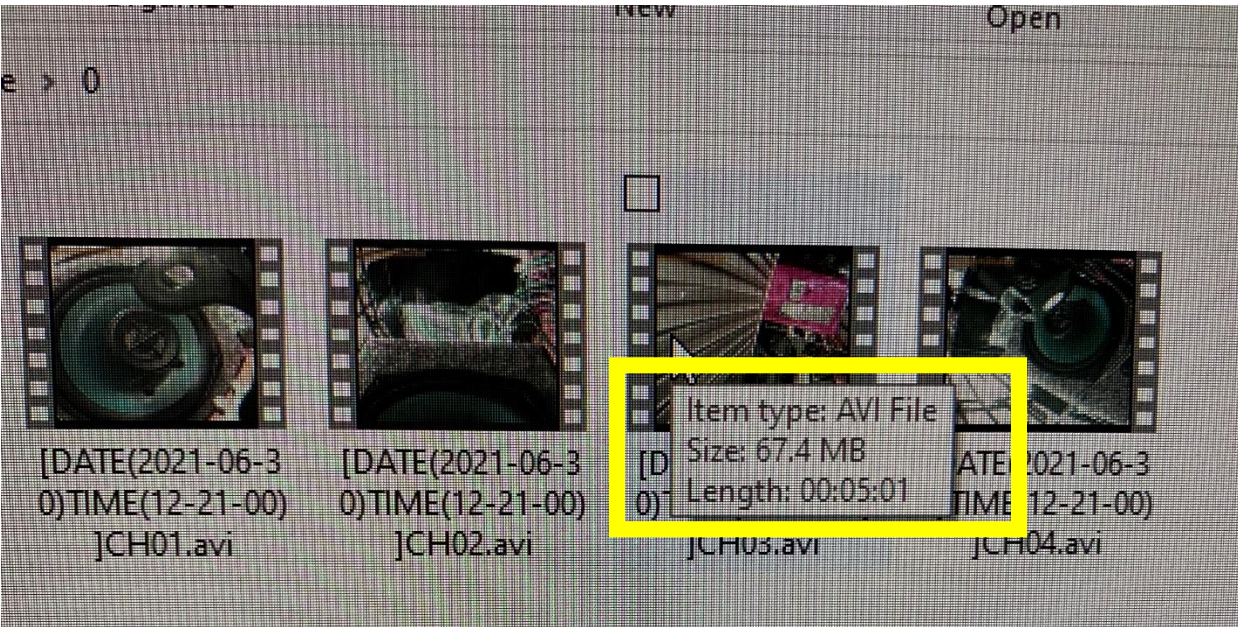

b. Notice the length of video clip matches the length desired above.

a.